## Healthy Development Services (HDS) Clinician Referral Workflow in Epic via Communication Management

- 1) If routing the letter via Communication Management (Comm Mgt) from within an existing encounter, click on the Comm Mgt navigator section and click on the 'New Communication' button.
- 2) Under Recipients, type "HDS" in the 'Add' field and select the correct region to whom you will be faxing the letter (based on the family's home zip code reference zip code chart to identify region/lead organization).
- Instead of the typical Consult letter or Rx. Request letter, Click on the 'Other' button to pull up the HDS Clinician Referral Form
- 4) Type in "HDS" in the lookup field and hit 'Enter' (note: you can make this a favorite so it comes up more easily)
- 5) Once the HDS Referral letter appears on your screen, use your F2 key to navigate through the fields, entering the necessary information.
  - a. You will notice that some patient demographic information (highlighted below in green) will automatically pull into the letter.
  - b. In the fields that contact checkboxes, you will want to click inside the checkboxes to select the necessary items/answer.
- 6) Upon completing the form, click on the appropriate button to trigger the action you would like to take (Send, Pend, Send upon closing encounter, etc.)

| Healthy Development Services Clinician Referral Form Date: 4/25/2013<br>Please fax referrais to regional lead fax numbers listed below. See listof zip codes for regional boundaries.                                                      |                    |                |               |                         |                            |         |                |  |
|----------------------------------------------------------------------------------------------------|--------------------|----------------|---------------|-------------------------|----------------------------|---------|----------------|--|
| Central                                                                                                    | East               | North Central  | North Coastal |                         | Northi ris nd              |         | South          |  |
| (619) 544-0308                                                                                                    | (619) 444-0884     | (858) 259-3570 | (858) 25      | 9-3570                  | (760) 796-6822             |         | (619) 600-4613 |  |
| tient allergies and contraindications                                                                                                    |                    |                |               |                         |                            |         |                |  |
| Tro anergies and                                                                                                    | u contrainuicatio  | Contact        |               | Phone :                 |                            | Fax:    |                |  |
| (Agency): Central H                                                                                                    | IDS, Family Health | person:        |               |                         |                            | I       |                |  |
| Lenters                                                                                                    |                    |                |               |                         |                            |         |                |  |
| From                                                                                                    |                    | Contact        |               | Phone:                  |                            | Fax:    |                |  |
| (Agency/Referral C                                                                                                    | oordinator):       | person:        |               |                         |                            |         |                |  |
| Referring Clinician: ALYSSA R NEEDLEMAN, AUDIOLOGIST                                                                                                    |                    |                |               |                         |                            |         |                |  |
| Child's Name: Refe                                                                                                    | real Hole          |                |               | 0.8-747                 | 2007                       | leax: R |                |  |
| Caning's Marie. Mere                                                                                                    |                    |                |               | 00. 1711                | 2001                       | DEA. I  | late           |  |
| Address: 1 Main St<br>San Diego CA 9211                                                                                                    | 0                  |                |               |                         |                            |         |                |  |
| Home, Phone: 817, 817, 8177  steroste Phone:                                                                                                    |                    |                |               |                         |                            |         |                |  |
|                                                                                                    |                    |                |               |                         |                            |         |                |  |
| Primary Language:                                                                                                    | English            |                | Ins           | urance C                | arrier: <mark>Payor</mark> | BLU     | CROSS Plan:    |  |
| BLUE CROSS HEALTHY FAMILIES Product                                                                                                    |                    |                |               |                         |                            |         |                |  |
| pype, rearry rainings                                                                                                    |                    |                |               |                         |                            |         |                |  |
| Child's Ethnicity: White or Caucasian                                                                                                    |                    |                |               |                         |                            |         |                |  |
| Caregiver's Name: Foster Parent? Yes No                                                                                                    |                    |                |               |                         |                            |         |                |  |
| Caregiver's Primar                                                                                                    | y Language:        |                | Relations     | nip to Ch               | ild:                       |         |                |  |
| English [_ Spanish ]_ Other                                                                                                    |                    |                |               |                         |                            |         |                |  |
| Developmental Screening/Assessment Completed?                                                                                                    |                    |                |               |                         | Copy Attached? Yes No      |         |                |  |
| Additional Referrals Initiated (PT, OT, Speech, Insurance, E                                                                                                    |                    |                |               | # Yes, please describe: |                            |         |                |  |
| Yes No                                                                                                    |                    |                |               |                         |                            |         |                |  |
| Developmental/Behavioral Concerns?                                                                                                    |                    |                |               | # Yes, please describe: |                            |         |                |  |
| Consistent (antiopative Downloom ante) Consistent Consistent Consistent                                                                                                    |                    |                |               |                         |                            |         |                |  |
| Per vives requested (optional): Developmental services devices devices                                                                                                    |                    |                |               |                         |                            |         |                |  |
| Hearing                                                                                                    |                    |                |               |                         |                            |         |                |  |
|                                                                                                    |                    |                |               |                         |                            |         |                |  |
| Consent for Releas                                                                                                    | e of Information:  |                | Autorizaci    | ón Para                 | Dar y Recibir              | Inform  | nación:        |  |
| I, authorize the organizations listed above to contact me Yo, autorizo a las agencias indicadas para comunicarse                                                                                                    |                    |                |               |                         |                            |         |                |  |
| pegaroling the child instea above for the purpose of pointing of sobre los servicios requeridos y relacionados a mil<br>delivering the services requested. Lunderstand that this billova. Entiendo que con este documento do vicenzio para |                    |                |               |                         |                            |         |                |  |
| release includes exchanging only the information listed intercambiar solamente la información indicada,                                                                                                    |                    |                |               |                         |                            |         |                |  |
| here as it pertains to coordinating this referral for this child. perteneciente a la coordinación de servicios para mi hijo/a.                                                                                                    |                    |                |               |                         |                            |         |                |  |
|                                                                                                    |                    |                |               |                         |                            |         |                |  |
| Verbal Consent Obtained? Verbal Consent Obtained?                                                                                                    |                    |                |               |                         |                            |         |                |  |
|                                                                                                    |                    |                |               |                         |                            |         |                |  |
| BELOW TO BE COMPLETED BY RECIPIENT                                                                                                    |                    |                |               |                         |                            |         |                |  |
| Assistent with optimum revenue on referrar within 2 organiess days and provide a stards updated within 30 days.                                                                                                    |                    |                |               |                         |                            |         |                |  |
| An appointment has been scheduled for: No appointment scheduled because:                                                                                                    |                    |                |               |                         |                            |         |                |  |
| </td <td></td> <td></td> <td></td> <td></td> <td></td> <td></td> <td></td>                                                                                                    |                    |                |               |                         |                            |         |                |  |
|                                                                                                    |                    |                |               |                         |                            |         |                |  |